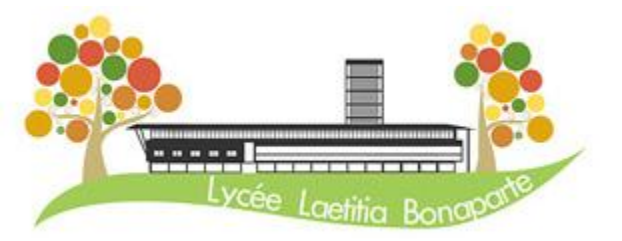

## **TUTORIEL VIE SCOLAIRE**

### Se connecter à Pronote par l'ENT (version web)

# Lien pour accéder à l'ENT : https://ent.leia.corsica

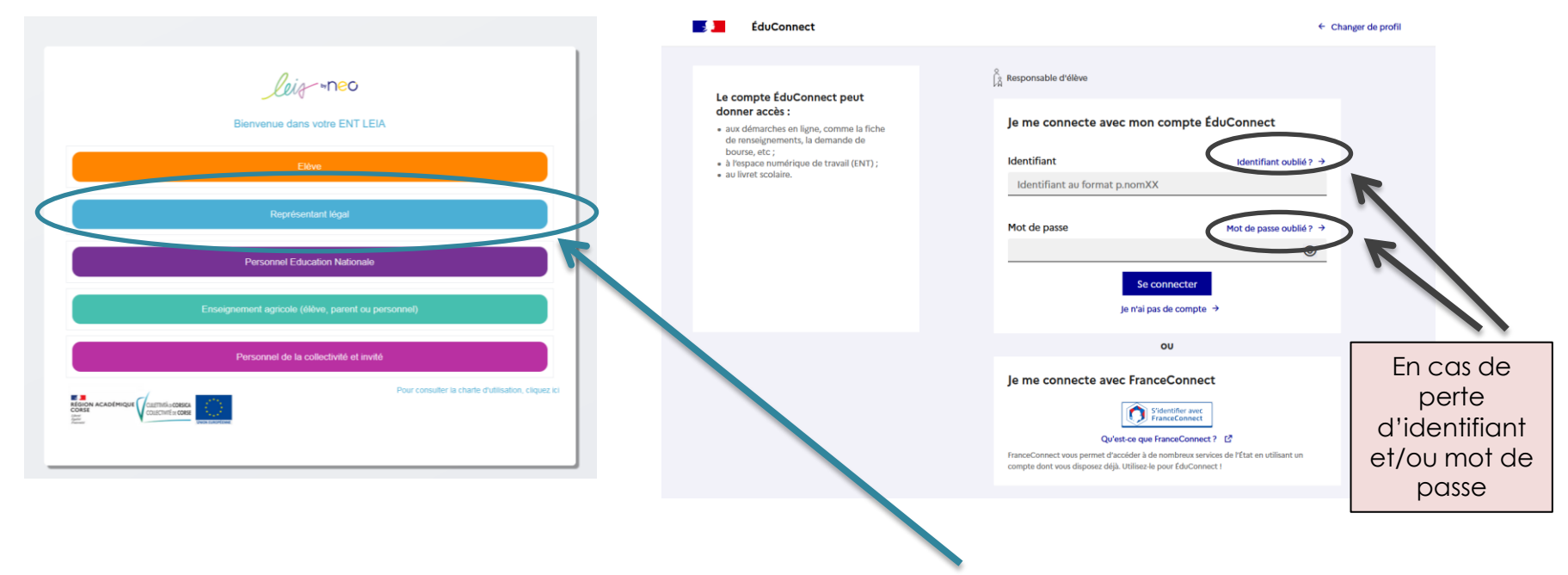

Entrer ses propres identifiants Educonnect « représentant légal »

A ne pas utiliser les codes de son enfant (informations et droits différents)

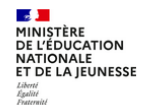

### ÉduConnect

Un compte unique pour les services numériques des écoles et des établissements

#### Le compte ÉduConnect peut donner accès :

- aux démarches en ligne, comme la fiche de renseignements, la demande de bourse, etc;
- au livret scolaire.

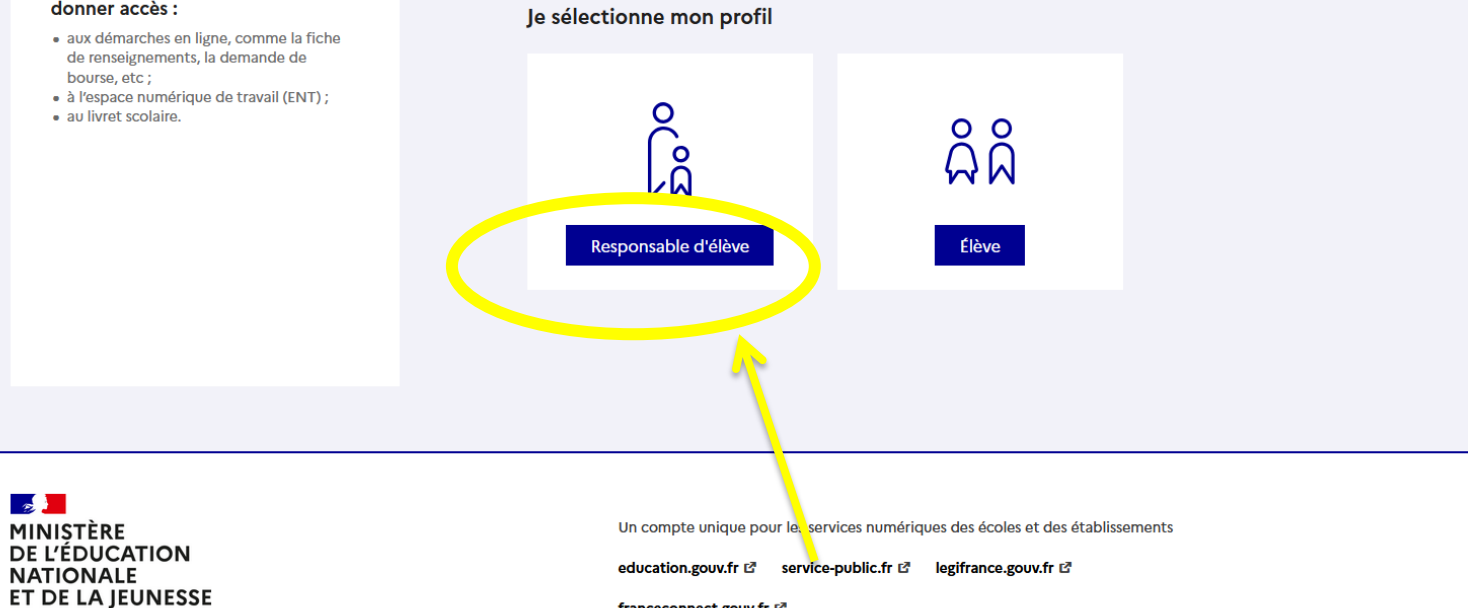

Liberté Égalité

2

franceconnect.gouv.fr 🗗

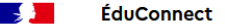

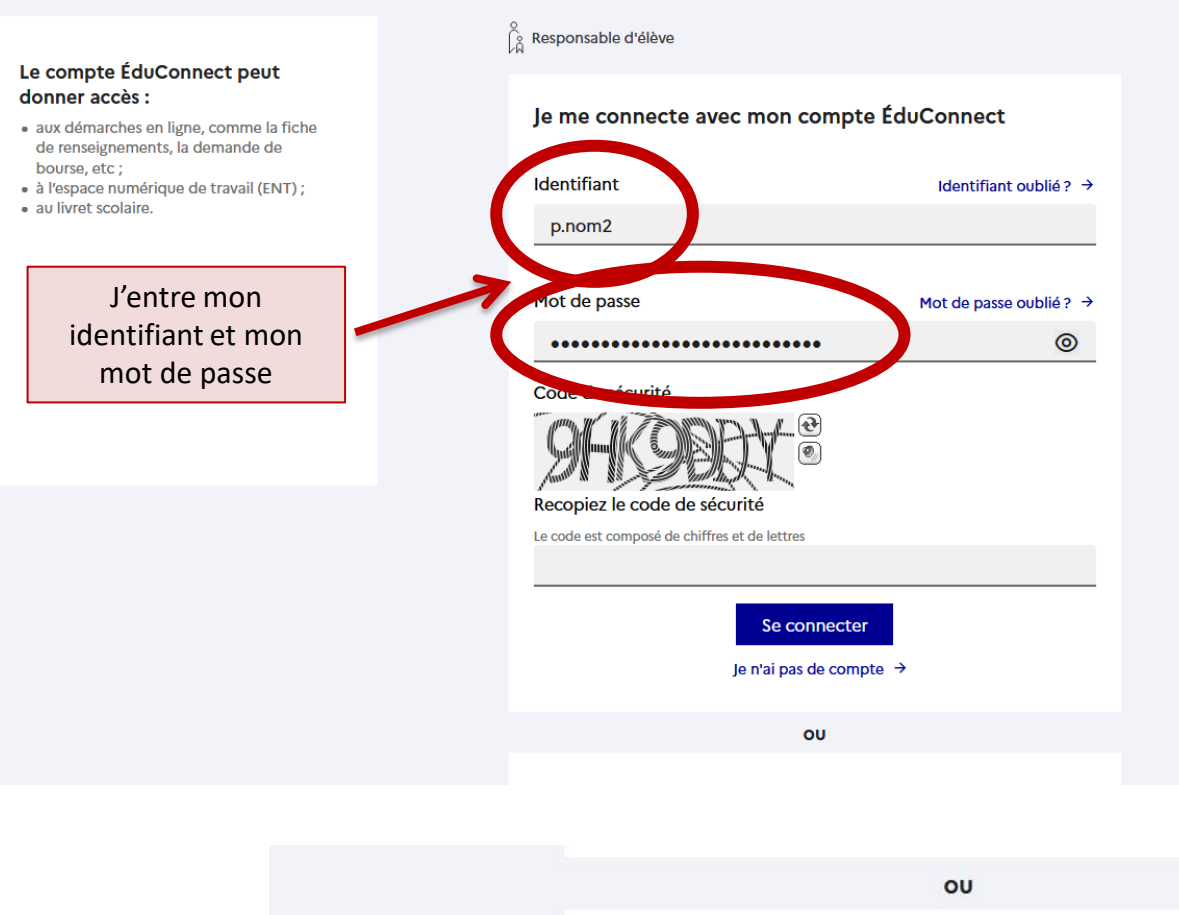

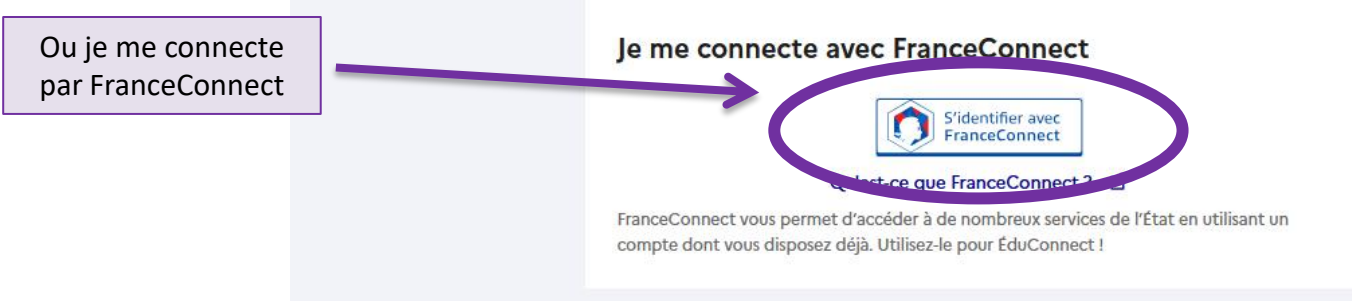

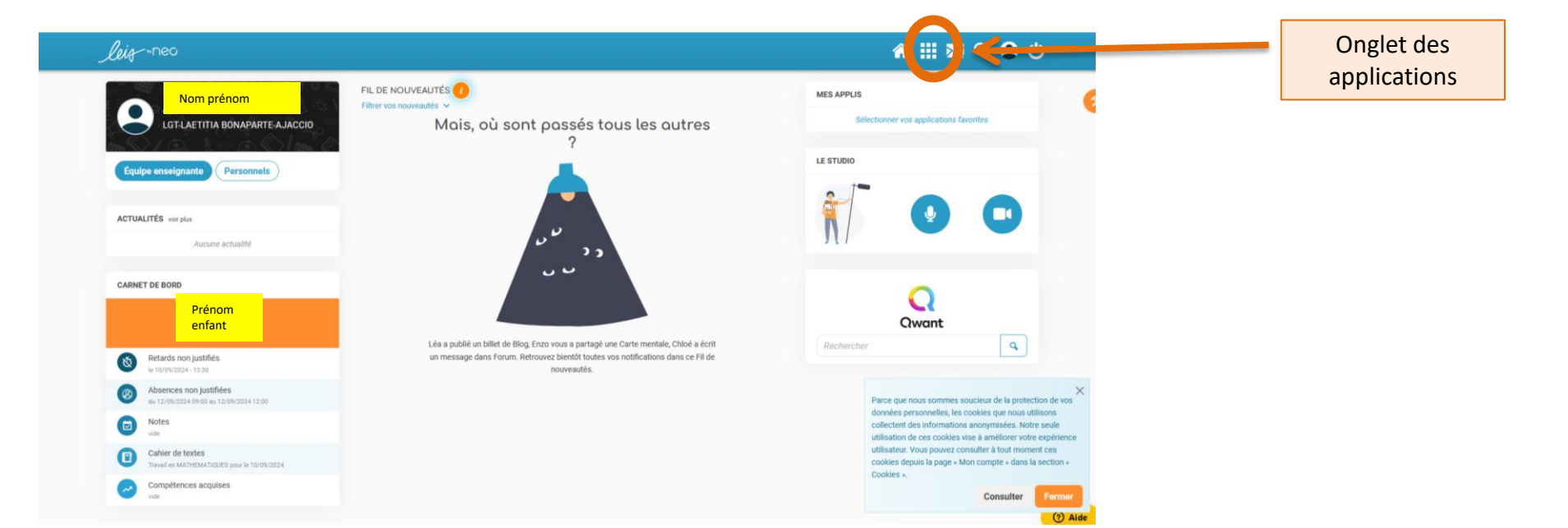

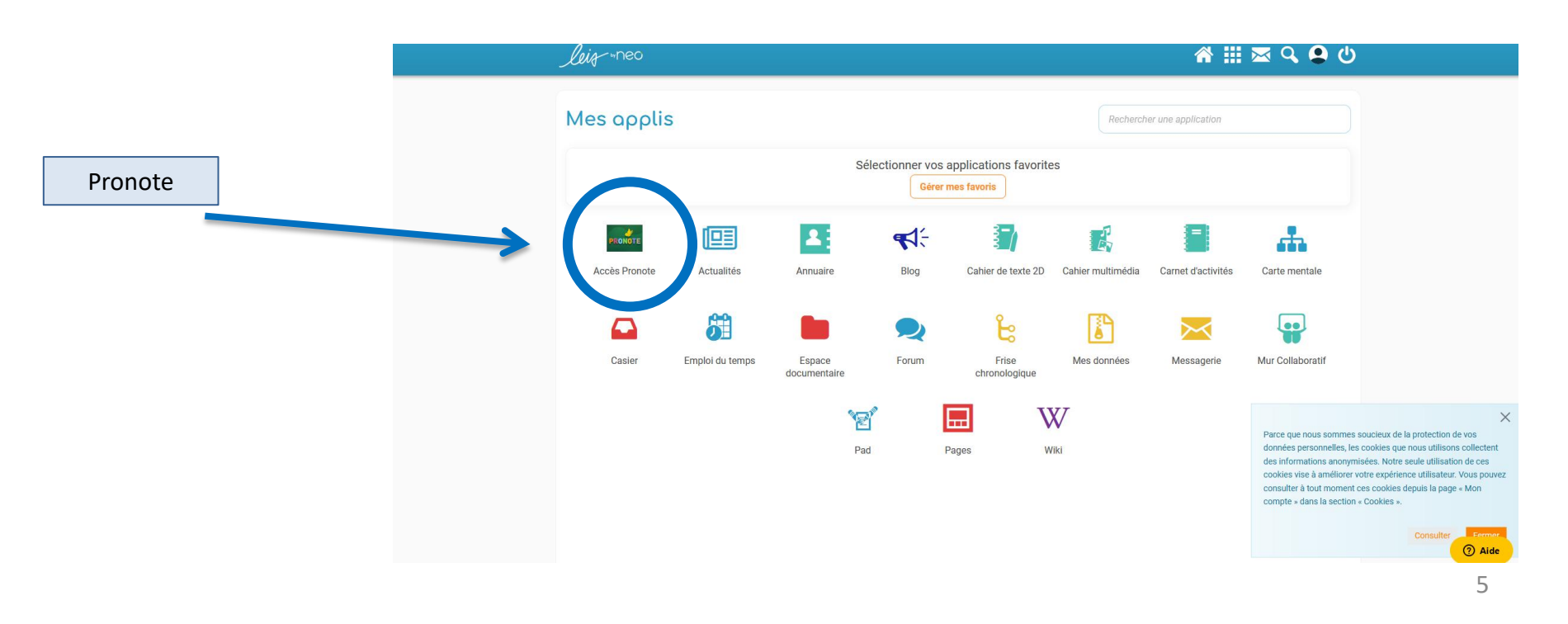

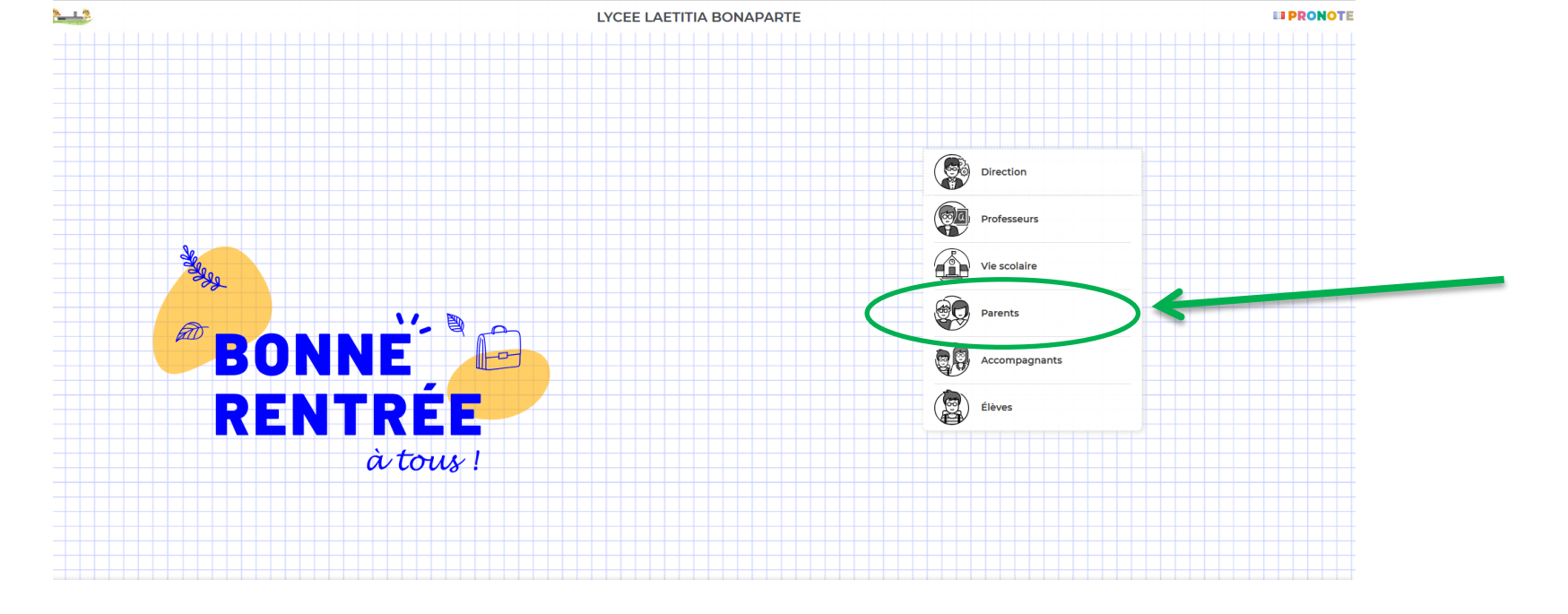

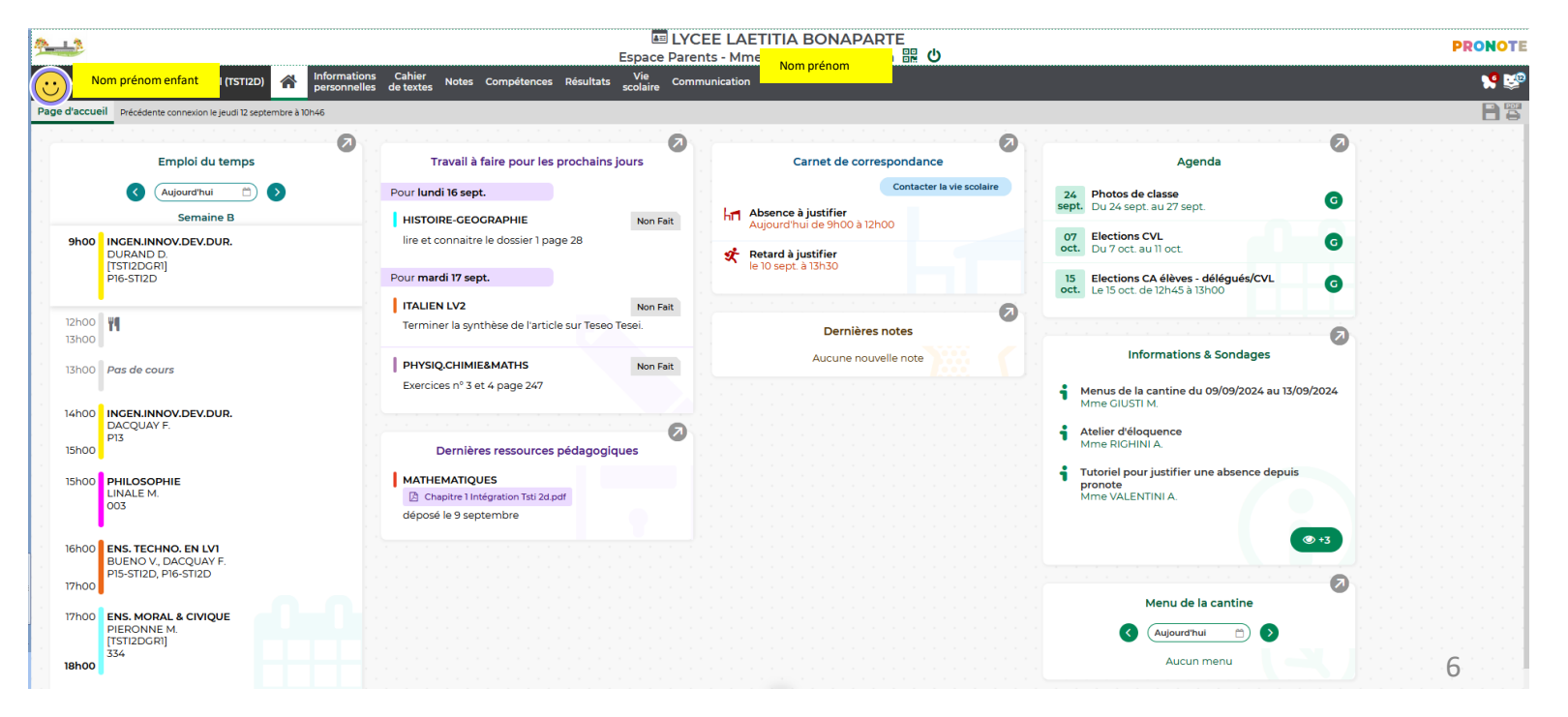